# 投标保证保险电子保单

# 用户手册

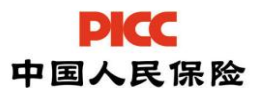

目 录

| <i>-</i> `, | 在中心选中投标项目,选择线上投保缴费方式      | 3 |
|-------------|---------------------------|---|
|             | 1.1 登录中心系统                | 3 |
|             | 1.2 选择投标的项目,确认信息并选择线上投保缴费 | 3 |
| <u> </u>    | 登录保单申请系统                  | 3 |
| 三,          | 保单申请                      | 3 |
|             | 3.1 填单                    | 3 |
|             | 3.2 签章                    | 4 |
|             | 3.4 付款                    | 6 |
|             | 3.5 出保单                   | 6 |
| 四、          | 保单查询                      | 7 |
|             | 4.1 正在办理中的保单              | 7 |
|             | 4.2 办理完成的保单               | 7 |
| 五、          | 发票管理                      | 9 |
|             | 5.1 申请发票                  | 9 |
|             | 5.2 选择申请纸质专用发票            | 9 |

一、在中心选中投标项目,选择线上投保缴费方式

#### 1.1 登录中心系统

登录武义县公共资源交易网,进入建设工程交易系统。

#### 1.2 选择投标的项目,确认信息并选择线上投保缴费

1.2.1 点击【查看招标公告】,选择需要投标的项目,并点击选择【缴纳】。

| 🗲 🕘 💽 - 🏉 http://192 | 2.168.10.122:12303/Framemain.aspx |                                    |                                                                                                    |                          |           | - ℃ 搜索           |        |      | e 🖧 🖗 🗸 |
|----------------------|-----------------------------------|------------------------------------|----------------------------------------------------------------------------------------------------|--------------------------|-----------|------------------|--------|------|---------|
| 🥖 业务管理系统             | x 📑                               |                                    |                                                                                                    |                          |           |                  |        |      |         |
|                      |                                   |                                    |                                                                                                    |                          |           |                  |        |      |         |
|                      |                                   |                                    |                                                                                                    |                          |           |                  |        |      | 投标企业    |
| 工程建设投标               | 招标公告                              |                                    |                                                                                                    |                          |           |                  |        |      |         |
| 席位费管理                | 项目编号:                             | 202009170025                       |                                                                                                    |                          | 项目名称: 6   | 电子保密测试项目20200917 |        |      |         |
| 📔 查看招标公告             | 资格审查方式:                           | 资格后审                               |                                                                                                    | 1                        | 27标代理机构:  | zk001            |        |      |         |
| 已参与的项目               | 投标截止时间:                           | 2020-12-20 19:19                   |                                                                                                    | 徽纳投标保证                   | 正金献止时间: 2 | 2020-12-20 19:19 |        |      |         |
|                      | 招标公告文本                            | 点击查看招标公告文本                         |                                                                                                    |                          |           |                  |        |      |         |
|                      | 招标文件                              |                                    |                                                                                                    |                          |           |                  |        |      |         |
|                      | 获取招标文件时间段:                        | 2020-09-17 19:27 至 2020-09-20 19:2 | 7 蔡畈时间已过                                                                                                    |                          |           |                  |        |      |         |
|                      | 项目有投名称                            |                                    |                                                                                                    | 招标文件售                    |           |                  | 招标文件   |      |         |
|                      | 电子保函测试                            | 项目20200917                         | 2 保证会终端告号 网面对话框                                                                                                    | 100.00<br>約11元-1 - 図页対注版 |           |                  | 点击进入下载 |      |         |
|                      | 投标保证金                             |                                    | the table of the second second s |                          |           |                  |        |      |         |
|                      | 项目制                               | 殿名称                                | <ul> <li>●技次集纳</li> </ul>                                                                                                    |                          | 揃沅        |                  |        | 拔态 🏮 |         |
|                      | 电子保函测证                            | 项目20200917                         | 选择确定后则不能                                                                                                    | 18变更秉纳方式,请慎重选择           | 0         |                  |        | 靈纳   |         |
|                      |                                   |                                    |                                                                                                    |                          |           |                  |        |      |         |
|                      |                                   |                                    |                                                                                                    |                          |           |                  |        |      |         |
|                      | <                                 |                                    |                                                                                                    |                          | -         |                  |        |      | >       |
|                      | )                                 |                                    |                                                                                                    |                          |           |                  |        |      |         |
|                      |                                   |                                    |                                                                                                    |                          |           |                  |        |      |         |

#### 1.2.2 点击【缴纳说明书】,进入公共资源管理系统界面。

| $\sim$                                                                                                    |                                  |                                            |                   |                  |  |        |                |
|----------------------------------------------------------------------------------------------------|----------------------------------|--------------------------------------------|-------------------|------------------|--|--------|----------------|
| (←) → (€ http://192                                                                                                    | .168.10.122:12303/Framemain.aspx |                                            |                   | ▼ C 搜索           |  |        | ρ- <u>h</u> ★# |
| 🤗 业务管理系统                                                                                                    | <                                |                                            |                   |                  |  |        |                |
|                                                                                                    |                                  |                                            |                   |                  |  |        |                |
|                                                                                                    |                                  |                                            |                   |                  |  |        | 107" A.IL      |
|                                                                                                    |                                  |                                            |                   |                  |  |        | 投际企业           |
| 工程建设投标                                                                                                    | 招标公告                             |                                            |                   |                  |  |        |                |
| 席位费管理                                                                                                    | 项目编号:                            | 202009170025                               | 项目名称:             | 电子保函测试项目20200917 |  |        |                |
| 2000年1月11日 1月11日 1月111日 1月1111111 1月11111111 | 资格审查方式:                          | 资格后审                                       | 招标代理机构:           | zk001            |  |        |                |
| 日本に飲酒用                                                                                                    | 投标截止时间:                          | 2020-12-20 19:19                           | 缴纳投标保证金截止时间:      | 2020-12-20 19:19 |  |        |                |
|                                                                                                    | 招标公告文本                           | 点击查看招标公告文本                                 |                   |                  |  |        |                |
|                                                                                                    | 切开立件                             |                                            |                   |                  |  |        |                |
|                                                                                                    | TRIPX IT                         |                                            |                   |                  |  |        |                |
|                                                                                                    | 新职招称又件时周颖:                       | 2020-09-17 19:27 全 2020-09-20 19:27 新期时间已过 |                   |                  |  |        |                |
|                                                                                                    | 项目体                              | <b>禄名称</b>                                 | 招标文件售价(元)         | 招标文件             |  |        |                |
|                                                                                                    | 电子保函测试                           | 顷目20200917                                 | 100.00            |                  |  | 点击进入下载 |                |
|                                                                                                    | 投标保证金                            |                                            |                   |                  |  |        |                |
|                                                                                                    | i 而日水                            | 語之歌                                        | 景転 保証 全体价(元)      |                  |  | 膝❶     |                |
|                                                                                                    | 2047                             | 94.540°                                    | 10 P Miller DIV W |                  |  |        |                |
|                                                                                                    | 电子保函测词                           | 顷目20200917                                 | 50000.00          |                  |  | 缴费说明书  |                |
|                                                                                                    |                                  |                                            |                   |                  |  |        |                |
|                                                                                                    |                                  |                                            |                   |                  |  |        |                |
|                                                                                                    |                                  |                                            |                   |                  |  |        |                |

**1.2.3** 在公共资源管理系统页面 , 核对企业信息,确认支付订单信息,选择 收款银行为【中国人民保险】 , 提交订单,前往投标保证保险投保平台进行电 子保单的购买 。

|                                                                                                    | - 0 X    |
|----------------------------------------------------------------------------------------------------|----------|
| 🔶 😥 🕀 - 📔 http://192188.10.122.12305//Fay/PayOffline/Index/Fid=cefi5989-8cb7-4d86-8069-33115b42e5948.0ec=abcc3a31-a37C-4e34-87a2-035e14ee7cae8corp=56132b66-Fid=4478-b2cb-48558034659880p + 👌 🗱. | ይ- 🕆 🛣 🙂 |
|                                                                                                    |          |
|                                                                                                    |          |
|                                                                                                    |          |
|                                                                                                    |          |
| 全堂 信息核对                                                                                                    |          |
| 组织机构代码: 91331024084278995G                                                                                                    |          |
| 企业名称:                                                                                                    |          |
| 基本户开户行: 1                                                                                                    |          |
| 基本户账号:1                                                                                                    |          |
| 开户行联行号: 1111111111                                                                                                    |          |
| 确认支付订单信息                                                                                                    |          |
| 项目名称:电子保还期试项目20200917                                                                                                    |          |
| 费用类型: 投标保证金                                                                                                    |          |
| ●持全額: 5000 00                                                                                                    |          |
|                                                                                                    |          |
| 注意事項                                                                                                    |          |
| 1、语仔细核对您的企业信息,如果顺户信息不完善或不正确,请进入企业库中变更,避免无法正常入账及思想!                                                                                                    |          |
| 2、输动投标和投稿思及支付费用后,提交订单。<br>3、如果下单异常,无法装取重纳账户,该能系系统管理员。                                                                                                    |          |
|                                                                                                    |          |

**1.2.4** 在保单信息告知界面,填写企业联系人和手机号码,以便投保成功后 收取短信通知,点击【生成保单】,跳转至保单申请系统。

| 15999 9cb7-4486-8059-3315542e5948cecid=abcc9a31-a37c-4e34-87a2-035e14ee7cae8corpid=63932bb5-fl-4e-4478-b2cb-4895b80id45598 + 0 建築。 | ים ×<br>גאלית −0<br>ביי |
|----------------------------------------------------------------------------------------------------|-------------------------|
| 保单能息告知                                                                                                    |                         |
| 项目名称: 电子集团网站项目2000/017                                                                                                    |                         |
| 企业名称·                                                                                                    |                         |
| 保证金金额: 50000.00元                                                                                                    |                         |
| 投限编码:                                                                                                    |                         |
| 【全业信息】                                                                                                    |                         |
| 企 <b>出版</b> 系人:                                                                                                    |                         |
| 企业联系人手机号码 13750832464 × *                                                                                                    |                         |
|                                                                                                    |                         |
| 【特別搜示】                                                                                                    |                         |
| 1、确认生成保单前已认真阅读"保单信息告知"内容。                                                                                                    |                         |
| <b>返回</b> 生成限单                                                                                                    |                         |

### 二、登录保单申请系统

从中心系统跳转至保单申请系统,输入手机号验证通过后,点击【企业授权 登录】,进入系统。

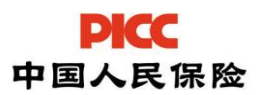

DECC (TMR): 201804231426362892006041308574060900

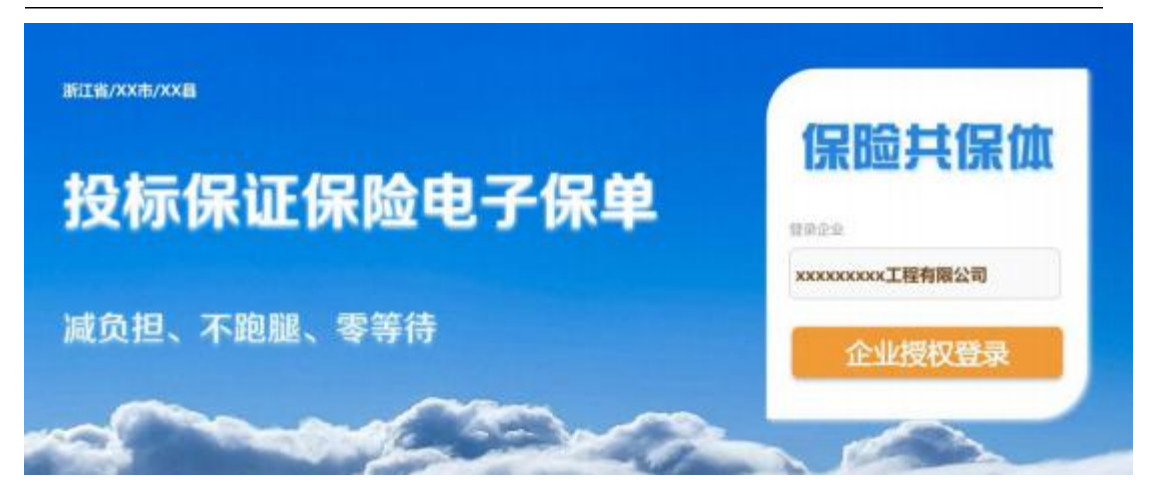

#### 三、保单申请

投标单位进行保单申请,申请流程主要包含以下四个步骤:

#### 3.1 填单

(1) 15年 > (2) 茶草 > (3) 付款 > (4) 出函

3.1.2确认保单信息,确认并勾选相关条款

| 8118.8      |              |      |          |                                                                                                    |                          |                                                    |
|-------------|--------------|------|----------|----------------------------------------------------------------------------------------------------|--------------------------|----------------------------------------------------|
| Addition of | (1).<br>(1). | 12.5 | DO. MINE | 17. 12. LINER, BRARIT, GEVILENARIZEE, GERBRERALE<br>MR. MARATER.                                                                                                    | RANDORFELE, BRENER SPACE | T BEASE WITH LABORING. STRENDS TRANSPORTATION OF A |
|             |              |      |          |                                                                                                    |                          |                                                    |
|             |              |      |          | AND DAY AND A SHOP OF A DAY AND A DAY AND AND A DAY AND A DAY AND A DAY AND A DAY AND A DAY AND A DAY AND A DAY AND A DAY AND A DAY AND A DAY AND A DAY AND A DAY AND A DAY AND A DAY AND A DAY AND A DAY AND A DAY AND A DAY AND A DAY AND A DAY AND A DAY AND A DAY AND A DAY AND A DAY AND A DAY AND A DAY AND A DAY AND A DAY                                                                                                    |                          | And an area                                        |
| es          |              |      |          |                                                                                                    |                          |                                                    |
| *           |              |      |          | and the association of the second second sec | <b>把一社会标用代码</b>          | 9133030300030430430113                             |
|             | *            | h #  | 6        | 849                                                                                                    | 8.3. ~ 7.6.9             | 1.00.710.000                                       |
| ****        |              |      |          |                                                                                                    |                          |                                                    |
|             |              |      |          | COLORS WERE WORKS TO DESIGN                                                                                                    |                          | 5-16 BD98 M0.001                                   |
|             |              |      |          | YORORG BORE                                                                                                    | A 8 9 1 A 8 1            | 86218                                              |
|             |              |      |          | 608.0875                                                                                                    | 人供考 (大年)                 | 2.818                                              |

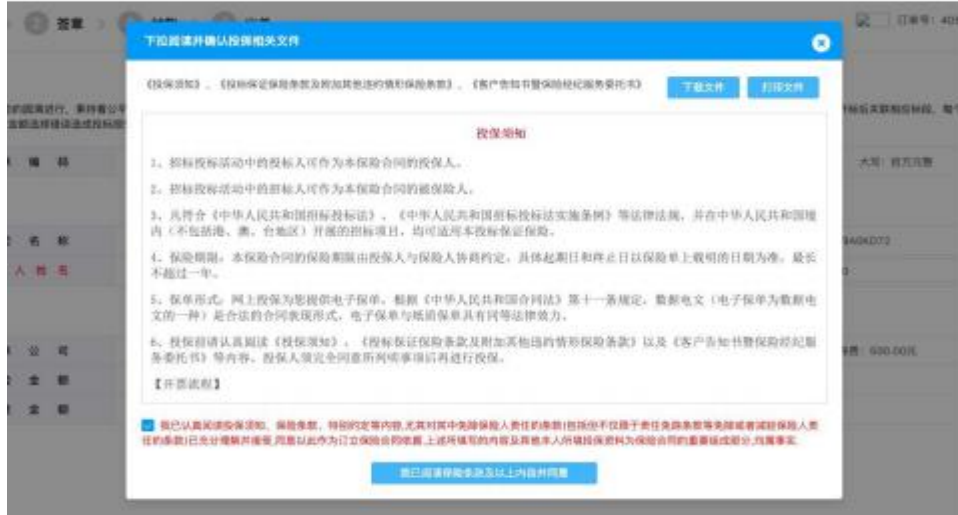

3.1.1 确认相关信息,并完善补充投标联系人信息,点击【下一步】

#### 3.2 签章

内容确认无误之后,点击签章弹窗下的【电子签章】按钮,按照页面示意完成投保单电子签章。

|                                     | 、民财产保险股份有<br>TAND CALLACT COMMANY LAMIND     | <b>限公司</b> 中国<br>NO.<br>投保单号:                          | 人民财产保险股<br>投标保证保险投                 | 份有限公司<br>§保单                   |
|-------------------------------------|----------------------------------------------|--------------------------------------------------------|------------------------------------|--------------------------------|
| 差于投保人已经仔细<br>日不限于责任免除、<br>同约定交付保险费。 | B读了中国人民财险保险股<br>发保人被保险人义务、赔偿<br>呆险人同意按照本保险合同 | 份有限公司投标保证保险条款,并<br>处理等), 愿意以上述条款的约定<br>的约定承担保险责任,特立本保障 | 已知悉了保险条款中5<br>(为基础向保险人投保持<br>(单为凭。 | 泡除保险人责任的内容(包括<br>2标保证保险,并按本保险? |
|                                     | 名称                                           | 浙江云晴保网络科技有限公司                                          | 组织机构代码                             | 91330303MA29A0KD72             |
| 10.07.1                             | 社会统一信用代码                                     | 91330303MA29A0KD72                                     | 行业                                 | □建筑建工行业■其他行业                   |
| 投保人                                 | 联系人                                          | 陈晓彭                                                    | 联系方式                               | 13857763080                    |
|                                     | 地址                                           |                                                        |                                    |                                |
|                                     | 名称                                           | 保密                                                     | 组织机构代码                             | 保密                             |
| 被保险人                                | 联系人                                          |                                                        | 联系方式                               |                                |
|                                     | 地址                                           |                                                        | AC NO                              |                                |
|                                     | 招标项目名称                                       | 保密                                                     |                                    |                                |
|                                     | 胡标项目类型                                       | ■工程券                                                   | 1 口货物类 口服的                         | 务类                             |
|                                     | 招标文件编号                                       | 保密                                                     |                                    |                                |
|                                     | 投标有效相                                        | 保密白 年 月 日 时间                                           | 屋 年 月 日                            | 0 時止                           |
| 招投标情况                               | 招标文件要求的投标<br>保证金金糕                           | 人民币(大写) 查拾万元整                                          | ¥100000.00                         |                                |
|                                     |                                              | 口 保证会 说明。                                              | 比率,                                |                                |

#### 对系统生成的电子投保单进行电子签章,点击【电子签章】

|                | 民财产                     | 月<br>联系人手机号 | 电子签章排<br>:156057 | 受权<br>76799         | 中国人                                              | 民财产保险股             | 份有限公司          |  |
|----------------|-------------------------|-------------|------------------|---------------------|--------------------------------------------------|--------------------|----------------|--|
|                | A MILLA SLOW IT         | 请输入图形验证     | 69               | Y NnH               |                                                  | 仅小小木 ILL 7木 PEL 13 | ()水平           |  |
| 鉴于投保人已经仔细演     | 1010 A 101230 x 24 1010 |             | 发送给信助证明          | <b>次,并已</b><br>你给你头 | 并已知悉了保险条款中免除保险人责任的;<br>2015年1月10日,并且你们是你们不能是你们的。 |                    |                |  |
| 同约定交付保险费,保险人同方 |                         | Ry HM       |                  | 10112018            | 本保险车                                             | 为凭。                |                |  |
|                |                         | IN AP       | _                | IN POLICIP          | 公司                                               | 组织机构代码             | 91330303MA29A0 |  |
| 10.02 1        | 社会                      | 统一信用代码      | 913303           | 03MA29A0KD72        |                                                  | 行业                 | 口建筑施工行业        |  |
| 471 X A        |                         |             |                  |                     |                                                  |                    |                |  |

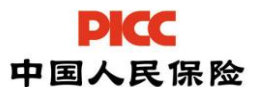

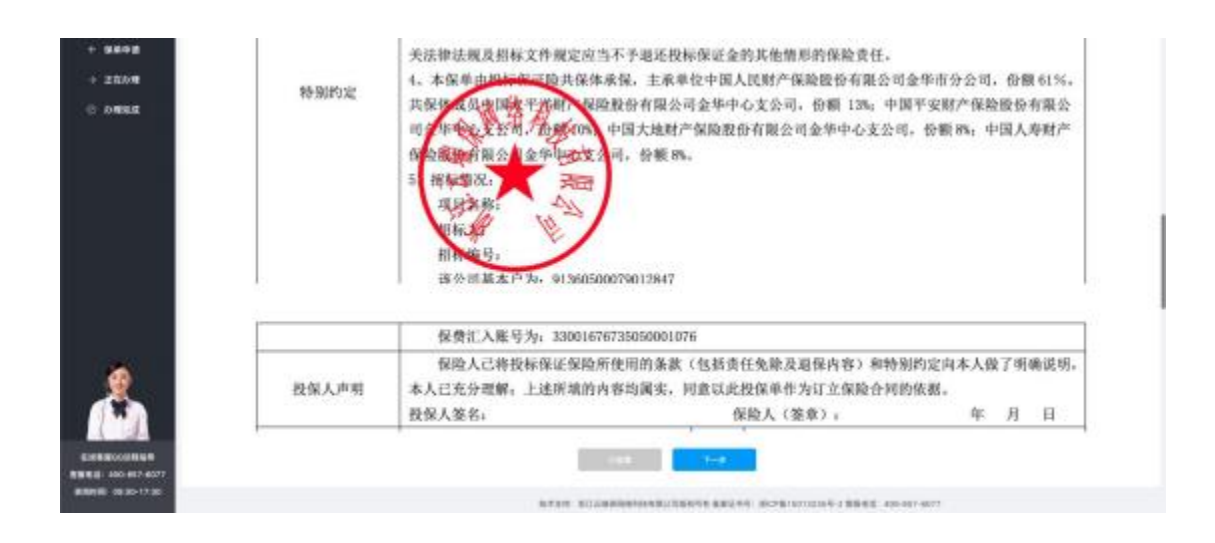

#### 3.4 付款

完成投保单签章后,进入支付页面,按照页面说明用基本账户完成保费打款, 并点击支付页面【已完成支付】,否则无法生成保单。

|                                                                                                    | 100                                                                                |                                                                                                    | NVAH C                                               |
|----------------------------------------------------------------------------------------------------|------------------------------------------------------------------------------------|----------------------------------------------------------------------------------------------------|------------------------------------------------------|
| 9 uq > Q                                                                                                    | ## > <b>()</b>                                                                     | 1988 > 🙆 21.00                                                                                                    | PICC IT#1: 406EDAEF-76EB-470F-ABCS-0F8525C67635      |
| 支付信息                                                                                                    |                                                                                    |                                                                                                    |                                                      |
| 教会从公司的基本产付款。<br>18时,通教会在打断量注1                                                                                                    | 的東不良从基本产生<br>「東下日本多利号: 6                                                           | 18000000000000000000000000000000000000                                                                                                    | 本产性意素课,可在交易局站基础性意内进行类型。                              |
| 支付状态                                                                                                    | ****                                                                               | AN ICARATIS . MANAGEM                                                                                                    | E Rose at 1                                          |
| 収定限户<br>(金平市本語专用)                                                                                                    | 收款据户书稿<br>收款开户银行<br>收款银行账户<br>打款保费金额<br>打款保持金额                                     | P部人派明产編員表的有限公司金平台方公司<br>P算確全部行還行有限公司金平分行器金額<br>1800-1876-736050001076<br>190.00元<br>1945                                                                                                    |                                                      |
| 印数時户<br>(企业基本产)                                                                                                    | 打放账户名称<br>打放开户错行:<br>打放册的账户:<br>打 数 透 如 中:                                         | A11.232線時間時程有限公司<br>重量期行<br>H 380650079012847<br>(透音目音)                                                                                                    |                                                      |
|                                                                                                    | <ol> <li>1、完成保護支付</li> <li>2、保険集款均利</li> <li>3、雇ど貸于升利</li> <li>4、制行关码行利</li> </ol> | 日、点击【日常成支付】后、系統将在接着目前后自动出单。 正常作<br>为投展第二次の501<br>第一次中消用者, 以点后常规定法常适正常出来;<br>体可能的投始期间时间起名, 为保证的情况能, 清川县 編纂早个工作;                                                                                                    | 1.27111111211021100:<br>日以上支付保護:                     |
| CHARGE REAL I                                                                                                    | 610                                                                                |                                                                                                    | arease -                                             |
|                                                                                                    |                                                                                    |                                                                                                    |                                                      |
|                                                                                                    |                                                                                    | (12) ○ 出申 系统提示                                                                                                    | РСС (198) 40362мст-7668-470F ASC5-6F86255C6767<br>#* |
| 10     10     10     10     10     10     10     10     10     10     10     10     10     10     10     10     10     10     10     10     10     10     10     10     10     10     10     10     10     10     10     10     10     10     10     10     10     10     10     10     10     10     10     10     10     10     10     10     10     10     10     10     10     10     10     10     10     10     10     10     10     10     10     10     10     10     10     10     10     10     10     10     10     10     10     10     10     10     10     10     10     10     10     10     10     10     10     10     10     10     10     10     10     10     10     10     10     10     10     10     10     10     10     10     10     10     10     10     10     10     10     10     10     10     10     10     10     10     10     10     10     10     10     10     10     10     10     10     10     10     10     10     10     10     10     10     10     10     10     10     10     10     10     10     10     10     10     10     10     10     10     10     10     10     10     10     10     10     10     10     10     10     10     10     10     10     10     10     10     10     10     10     10     10     10     10     10     10     10     10     10     10     10     10     10     10     10     10     10     10     10     10     10     10     10     10     10     10     10     10     10     10     10     10     10     10     10     10     10     10     10     10     10     10     10     10     10     10     10     10     10     10     10     10     10     10     10     10     10     10     10     10     10     10     10     10     10     10     10     10     10     10     10     10     10     10     10     10     10     10     10     10     10     10     10     10     10     10     10     10     10     10     10     10     10     10     10     10     10     10     10     10     10     10     10     10     10     10     10     10     10     10     10     10     10     10     10     10     10     10     10     10 | IRTANBAR<br>BRUTTERING 2<br>DE LIVERTE                                             | MIR > 〇 出年<br>系統提示<br>系統将在項目98日回出出年(正常指定下到19日10分19<br>日                                                                                                    | PICC 1244 40850471-7868-470F ASCS-05952505783        |
| 3         10.00         2           Artrians         2         2           Anno 2000 Bits - 100         2         2           Anno 2000 Bits - 100         2         2           Anno 2000 Bits - 100         2         2           Anno 2000 Bits - 100         2         2           Anno 2000 Bits - 100         2         2           Anno 2000 Bits - 100         2         2           Anno 2000 Bits - 100         2         2           Anno 2000 Bits - 100         2         2           Anno 2000 Bits - 100         2         2                                                                                                    |                                                                                    | 第二日の一部の「日本」」 第二日の一部の「日本」 第二日の一部の「日本」 第三日の一部の「日本」 第三日の一部の「日本」 第三日の一の一の一の一の一の一の一の一の一の一の一の一の一の一の一の一の一の一の一 | PICC 1746-40820471-7668-470F-ASCE-09822506747        |

#### 3.5 出保单

付款成功后,系统将自动出保单,并将电子保单推送给公共资源交易中心。 投保人可在菜单栏-办理完成中查看已成功出保单的电子保单,也可下载保单留存。

## 四、保单查询

#### 4.1 正在办理中的保单

点击操作,可对办理中的保单进行下一步的操作

| No. of Concession, Name |                                             |      |       |                                 |       |           |       |                |                |                |         |         |
|-------------------------|---------------------------------------------|------|-------|---------------------------------|-------|-----------|-------|----------------|----------------|----------------|---------|---------|
| 主導市武文昌                  | 正在力理                                        |      |       |                                 |       |           |       |                |                |                |         |         |
| + \$493                 | ¥6: 28                                      |      | 1744  | 1010-1210-10                    | 40.68 | BRAME.    | #6809 | 7003           | + 1015N        |                |         |         |
| * 正在办理                  |                                             | (745 |       | -                               | 0.64  | 开标日期      | **    | ***            | 8228           | 18/1925        | 265     | 1815    |
| o anira                 | 40500AEF-78EB-476F-ABC5-<br>0F8528C676383-2 |      | KBCS- | 税請口用の他用算法工程項目目的-<br>(FEST研究)規定利 |       | 3031-03-1 | 4 10  | 100000-2 800-2 | 600 <u>7</u> 5 | 2020-06-12 113 | 11.2.11 | LOBRITI |

#### 4.2 办理完成的保单

点击【查看】,可以进一步查看订单详情

| **************************************  |                  |                           |      |             |        |                        |      |       |  |
|-----------------------------------------|------------------|---------------------------|------|-------------|--------|------------------------|------|-------|--|
| + 9892 REND: 24                         |                  |                           |      |             |        |                        |      |       |  |
|                                         | · HERD: 2        | # × 0#81 ISBADA           | 200  | 0.002/00100 | H9454: | AND - NAUM             |      |       |  |
| 2 0 0 0 0 0 0 0 0 0 0 0 0 0 0 0 0 0 0 0 |                  | 0048                      | neom | 92248       | -      | 2.4419                 | 8840 | 80    |  |
| C71.716.18-6EBC-41/CE-68                | SA: 798ADF744078 | 19-06-0017-00354112362026 | 9.2  | 10808-0     | 800,6  | 2020-10-27<br>18:04:08 | 684  | 08/61 |  |

在订单详情页,可点击【下载】投标保证保险保险单/凭证(电子保单)

| 90.80 | ROVA | 11574 | 医有限 | l≌¶, | xus                    | Rfilm C                                        |
|-------|------|-------|-----|------|------------------------|------------------------------------------------|
|       | 0    | 填用    | A > | 0    | ) 弦章 (> (3) 付款 (3) 出单  | PCC 订单号: 405EDAEF-76E8-470F-A9C5-0F8529C676353 |
| 1     | 投标   | 保证    | 保险  |      |                        | 重新加数の                                          |
|       | 198  | =     |     | 4    | PBAQ20203307Q000E05521 |                                                |
|       | æ    | Ŧ     | -   |      | 《投标保证保险(电子保单)》         | TE01                                           |
|       | 发    | *     | π   | 12   |                        | [中國法則]                                         |

下见: 投标保证保险保险单(电子保单)

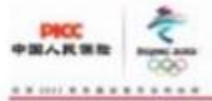

#### EEB AQB00180 No. 33002013329623

#### 中国人民财产保险股份有限公司 投标保证保险保险单 (电子保单)

#### 保单号: PBAQ20203307Q000E07631

鉴于投催人已经行倾间读了中国人民则产保险费价有限公司投标保证保险条款,并已知悉了保险条款中先给保险人责任的内容(包括但 不服于责任免除、投催人被保险人义务、赔偿处理等)。愿意以上还条款的约定为甚端向保险人投保投标保证保险、并按本保险会问约定交 行保险费。保险人同意按照本保险介问的约定承担保险责任,转立本保险单为凭。

|                          | 名称                                                                                                    | 谢江公瑞保网络科技有限公司                                                                                                    | 社会统一信用代码                                                                                                    | 913303038A29508D72                                                                                                    |  |
|--------------------------|----------------------------------------------------------------------------------------------------|----------------------------------------------------------------------------------------------------|----------------------------------------------------------------------------------------------------|----------------------------------------------------------------------------------------------------|--|
| 投保人                      | 联系人                                                                                                    |                                                                                                    | 行业                                                                                                    | □建筑施工行业 ■其他行业                                                                                                    |  |
|                          | 联系方式                                                                                                    | 13857763080                                                                                                    | 地址                                                                                                    | 浙江农温州市平阳县格江镇首格东路8                                                                                                    |  |
| 10121211                 | 名称                                                                                                    | 金华市武义县招标单位39948(保密<br>标设符开标时间点解密)                                                                                                    | 社会統一信用代码                                                                                                    |                                                                                                    |  |
| 被保险人                     | 联系人                                                                                                    |                                                                                                    | 联系方式                                                                                                    |                                                                                                    |  |
|                          | 地址                                                                                                    |                                                                                                    |                                                                                                    |                                                                                                    |  |
|                          | 招标项目名称                                                                                                    | 全年市武文县招标项目39948《保密机                                                                                                    | 家段特开称时间点解密                                                                                                    | )                                                                                                    |  |
|                          | 招标该算类型                                                                                                    | ■工程表 口货物表 口服务表                                                                                                    |                                                                                                    |                                                                                                    |  |
|                          | 招标文件编号                                                                                                    |                                                                                                    |                                                                                                    |                                                                                                    |  |
|                          | 投标有效期                                                                                                    |                                                                                                    |                                                                                                    |                                                                                                    |  |
| 招投师情况                    | 招标文件要求的<br>投标保证金金额                                                                                                    | 人说币(大均)查价方元整 Y: 10                                                                                                    | 26 0000                                                                                                    |                                                                                                    |  |
|                          | 及担保方式、<br>种类及覆盖保险<br>金额比率                                                                                                    | □保证金 说明, 比率,<br>□抵押 说明, 比率,<br>□成押 说明, 比率,<br>□保证 说明, 比率,<br>□其他方式 说明, 比率,                                                                                                    |                                                                                                    |                                                                                                    |  |
| 保险金额                     | 人民币 (大写) 责                                                                                                    | 价万元想 ¥。100000.00元                                                                                                    |                                                                                                    |                                                                                                    |  |
| 保险费                      | 人民币 (大写) 伍恒元整 ¥; 500.00元                                                                                                    |                                                                                                    |                                                                                                    |                                                                                                    |  |
| 绝对免赎率                    | 0.005                                                                                                    |                                                                                                    |                                                                                                    |                                                                                                    |  |
| 胎款等待期                    |                                                                                                    |                                                                                                    |                                                                                                    |                                                                                                    |  |
| 是否为球保会同                  | 口及事者                                                                                                    |                                                                                                    |                                                                                                    |                                                                                                    |  |
| 保险期间                     | 具12个月,自2020年11月11日零时起,至2021年11月10日二十四时止                                                                                                    |                                                                                                    |                                                                                                    |                                                                                                    |  |
| 交费形式                     | 口现金 口转的                                                                                                    | 転 ■其他                                                                                                    | 交费日期: 20                                                                                                    | 120-11-11                                                                                                    |  |
| 争议处理                     | <ul> <li>诉讼 □ 强交利</li> </ul>                                                                                                    | 中战委员会仲裁                                                                                                    |                                                                                                    |                                                                                                    |  |
| 特别约定                     | 進), 至投移有效<br>2。具体相徑标准書<br>5。本保単形加投作<br>內。投保人向被保<br>單定应当不予通近<br>4、本保単击役标作<br>中国太平洋町产值<br>類10%。中国大地里<br>份额%。<br>5、招标情况。<br>项目名称:金<br>招标编号, DX<br>该会运基本户<br>保责工人账号 | 結束之目止,最长不超过一年。<br>9個 (相投标法), (相投标实施条件<br>84 (中国人民时产保险股份有限会司<br>最人間別的相称項目投标过程中, 致<br>投标保证金的其他情形的情险责任。<br>前能股份有限公司金华中心支公司, 仍<br>的股份有限公司金华中心支公司, 仍<br>的股份有限公司金华中心支公司, 仍<br>的股份有限公司金华中心支公司, 仍<br>的股份有限公司金华中心支公司,<br>第二次又具相称单位109448(保密标段将<br>307250000/mj.jectNo.30948(保密标段<br>为: 91360540079012947<br>为: 33001676735050401076 | 4)等有关规定,最高<br>2标在证保险附加其他<br>生了主股保险股份有加公规<br>机 1%。中国半支财产<br>机 1%。中国半支财产<br>机 行频的。中国半支财产<br>行 行频的。中国人举(<br>行 标时间点解密)<br>并标时间点解密)<br>将 开标时间点解密) | 不超过保単的定的保险金額。<br>這約情形在股条款(),包含在保险期间<br>[之外的,依据相关法律法规是招标文件<br>同金年市分公司,份額41%,共保体或)<br>"保险股份有限公司金年中心支公司,<br>财产保险股份有限公司金年中心支公司, |  |
| 等于投催人已向本                 | 保险人投保控标保证                                                                                                    | 保险,并按本保险单约定交付保险费                                                                                                    | · 保险人间在按照本面                                                                                                    | 四日 中国 一日日 日日日 日日日 日日日 日日日日日日日日日日日日日日日日日日日                                                                                   |  |
| 皇責任, 特立本保険               | 2单,为5℃。                                                                                                    | the second second second second second second second second second second second second second second second s                                                                                                    | Contract of the specific state                                                                                                    | 18 1 45                                                                                                    |  |
| 表保机构: 武义<br>唐售机构: 中语     | (支公司业务因称<br>)保险经纪有限公司                                                                                                    |                                                                                                    |                                                                                                    | (#************************************                                                                                      |  |
| 尊敬的客户; 您可道<br>时联系本公司, 如3 | 133本公司官国WWW                                                                                                    | v.piar.com)、95518客服售线、中国。<br>18客服售线描案。                                                                                                    | 人保AIP查询、检证保                                                                                                    | 段単信息。有 <del>时表词他</del> 家有异议,诸及                                                                                              |  |
| 2.核;                     |                                                                                                    | 制单、小部                                                                                                    |                                                                                                    | 经办: 重文帅                                                                                                    |  |

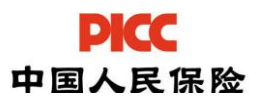

# 五、发票管理

#### 5.1 申请发票

| SECTION | 新江古峰保利格利 |      | 111 | 1公司。 | α#2                    | ROAD C                                          |  |  |
|---------|----------|------|-----|------|------------------------|-------------------------------------------------|--|--|
|         | D        | ta a | 1)  | 0    | 5x > 3 HR > 3 HR       | PCC 17#9: 405EDAEF-76E8-470F-ABC9-0F8529C876353 |  |  |
| 11      | 投版       | 保证   | 保险  |      |                        | IEbe O                                          |  |  |
| 1       | 8        | n    |     | ۹    | PBAQ20203307Q000E05521 |                                                 |  |  |
| 1       | 4        | Ŧ    | я   |      | 《投标探证保助(电子保单)》         | 1740                                            |  |  |
| 3       | R        |      | π   |      |                        | (\$##X#]                                        |  |  |

在[办理完成]点击查看保单详情,在详情页点击【申请发票】

#### 5.2 选择申请普通电子发票

| 20040               |                                                       | 8      | 4-41 |
|---------------------|-------------------------------------------------------|--------|------|
| 中国人民保险 订            | (奉号:0125F866-A384-402A-AB35-64A45D90CD3E (健養:500.00元) |        |      |
| dallane.            |                                                       |        |      |
| 增值校普通发资             | (电子发票,正常当天开真, 倍肉电话: 400-867-6077)                     |        |      |
| 增值税专用发票             | (國際設置,都長到信,正常7天内开具,容與电话:400-867-6077)                 |        |      |
|                     | 「又堂山街」                                                | #1998. |      |
| ALMONT ALMONT AL AV |                                                       |        |      |
| 收件人名亨               | -                                                     |        |      |
| 股件人名字<br>级件人手机号     |                                                       |        |      |

### 5.3 选择申请纸质专用发票

填写并确认专票开票及收件信息。

|              | S GIAFFARA 1881 1881 1887 GILIFROODER (#8-FAR 66-1   |      |
|--------------|------------------------------------------------------|------|
| 中国人民附近 1)    | 副号:0125F866-A384-402A-AB35-54A45D50CD3E (原則:500.00元) |      |
| 律选择发票类型:     |                                                      |      |
| 增值税普通发票      | (电子发票,正常当天开具,咨询电话: 400-857-6077)                     |      |
| 🗾 増值税专用发票    | (邮寄获取。邮费到付,正常7天内开具,咨询电话: 400-857-6077)               |      |
| 体确认开票信息(申请专用 | 波雷多圳):                                               | 修改信息 |
| 收件人名字        | #88                                                  |      |
| 软件人手机号       | 13868877888                                          |      |
| 的体上抽屉        | 浙江省全导市annatbb                                        |      |

#### 六、注意事项

6.1 打款时必须从企业的基本账户付款,否则无法生成电子保单,已 从其他账户打款的可在付款界面上传打款凭证,后续进行退款。

6.2 打款时必须在转账备注里填写<mark>打款序列号</mark>,否则无法识别款项生 成电子保单。

6.3办理完成后系统会自动生成电子保单,电子保单生成则视为投标 保证金缴纳成功。由于保密原则,下载的电子保单不会显示投标人和投 标项目等信息,将会在开标前30分钟进行解密。

6.4 付款后,投标人可以在投保系统的办理完成项下查看电子保单, 也可以在中心系统的缴纳保证金项下查看,未避免发生异常,请及时查 看。

6.5 电子保单的出单时间应当在投标保证金截止时间之前,逾期无效。

6.6 由于保单是次日生效的,为了能及时处理问题,请投标人提前1-3个工作日操作投标保证保险保单。

6.7 投标人不按操作手册载明的步骤操作,导致交易系统无法记录保 单信息的,造成的后果由投标人自负。

6.8 投标人在付款后,一定要回系统点击【已完成支付】,才能生成 保单,同时收到短信通知。30分钟未收到短信的,请及时联系处理。 七、咨询方式

联系人: 徐丽川, 联系电话: 18858924902